## **Creating a Parent Portal Account**

| D PowerSchool SIS            |                           |
|------------------------------|---------------------------|
| Sign In     Create Account   | If you<br>Parent<br>stude |
| Username                     | use                       |
| Password                     | L                         |
| Forgot Username or Password? |                           |
| Sign In                      |                           |

# https://rock-hill.powerschool.com/public/home.html

If you previously have had a Parent Portal Account for your student(s), you can enter your username and password.

1. Click Create Account

| Parent Sign In                                                                                                    |                                                                                      |
|----------------------------------------------------------------------------------------------------|--------------------------------------------------------------------------------------|
| Sign In Create Account                                                                                                    | If you have never had a Parent<br>Portal account, please click on<br>Create Account. |
| Create an Account Create a parent account that allows you to view all of your students with one account. You can also manage your account preferences. Learn more. Create Account |                                                                                      |
|                                                                                                    |                                                                                      |

### 2. Creating your Parent Account

| PowerSchool SIS   |                                |                               |  |  |  |
|-------------------|--------------------------------|-------------------------------|--|--|--|
| Create Pare       | nt Account                     |                               |  |  |  |
| Parent Account D  | Details                        |                               |  |  |  |
| First Name        |                                |                               |  |  |  |
| Last Name         |                                |                               |  |  |  |
| Email             |                                |                               |  |  |  |
| Re-enter Email    |                                |                               |  |  |  |
| Desired Username  |                                |                               |  |  |  |
| Password          |                                |                               |  |  |  |
| Re-enter Password |                                |                               |  |  |  |
| Password must:    | •Be at least 8 characters long | •Not be a well known password |  |  |  |

Be sure to provide all information, if you have previously created an account with the same email address; it will not allow you to create a new one.

## 3. Linking your student(s) to your account.

| nk Students to Account                      |                                                          |
|---------------------------------------------|----------------------------------------------------------|
| inter the Access ID and Access P<br>account | Password for each student you wish to add to your Parent |
| Student Name                                |                                                          |
| Access ID                                   |                                                          |
| Access Password                             |                                                          |
| 2                                           |                                                          |
| Student Name                                |                                                          |
| Access ID                                   |                                                          |
| Access Password                             |                                                          |
|                                             |                                                          |

You will need the following information: their 5-digit access code (Student's lunch #) and their access password (student's birthday).

You can link multiple students in this step

4. After Clicking Enter to Link Student(s), you will need to confirm to complete creating a Parent Portal account.

| aren                | t Sign In                |                                                                           |
|---------------------|--------------------------|---------------------------------------------------------------------------|
| Sign In             | Create Account           |                                                                           |
| Congi<br>vour a     | ratulations! Your new Po | verSchool account has been created. Check your email for a link to verify |
| ,                   |                          |                                                                           |
| Usernam             | e                        |                                                                           |
| Usernam<br>Passwore | e                        |                                                                           |

A confirmation link will be sent to your email, it takes about 5 minutes to receive. Once you receive it, you can click on the activation link and it will take you back to the login page.

## 5. Back to Login Page...

| D PowerSchool SIS |                |                |                 |  |         |
|-------------------|----------------|----------------|-----------------|--|---------|
| Parent            | t Sign In      |                |                 |  |         |
| Sign In           | Create Account |                |                 |  |         |
| Username          | 9              |                |                 |  |         |
| Password          | I              |                |                 |  |         |
|                   |                | Forgot Usernar | me or Password? |  |         |
|                   |                |                |                 |  | Sign In |

### 6. Left Side Tool Bar

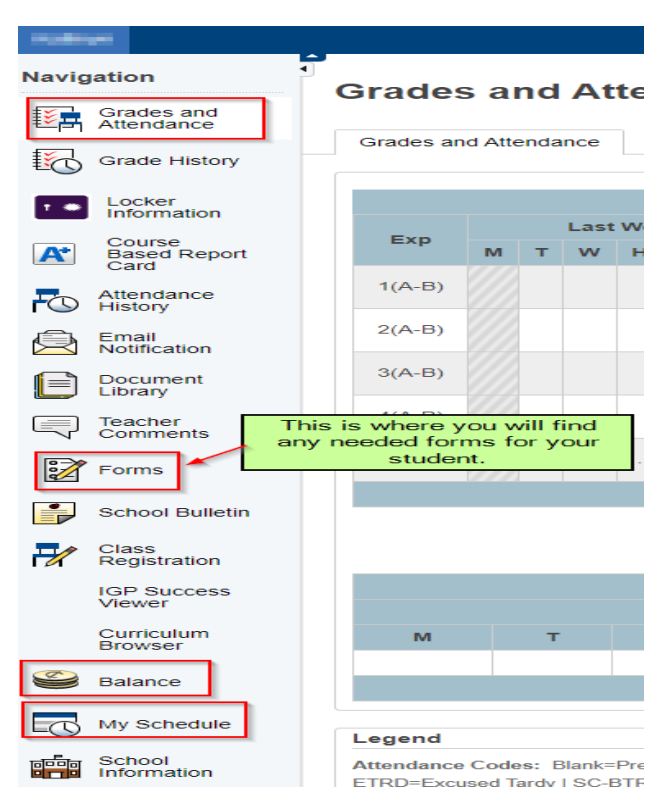

This Toolbar provides view of Grades & Attendance, My Schedule, Forms, etc.